## Menselijke onderwerpen duidelijk vastleggen (Gezichtsdetectie AE/AF)

"GEZICHTPRIORIT AE/AF" past automatisch het gedetecteerde gezicht aan met een gepaste focus en helderheid.

## **OPMERKING : -**

Om de cursor naar boven/links of beneden/rechts te bewegen drukt u op de knop UP/< of DOWN/>.

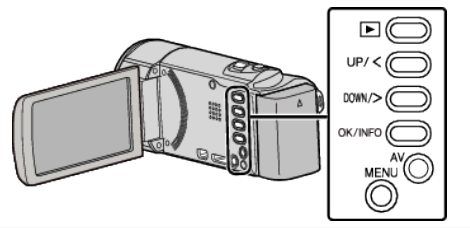

1 Druk op MENU.

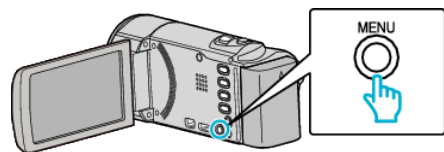

2 Selecteer "GEZICHTPRIORIT AE/AF" en druk op OK.

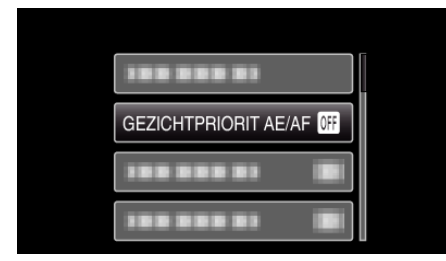

3 Selecteer "AAN" en druk op OK.

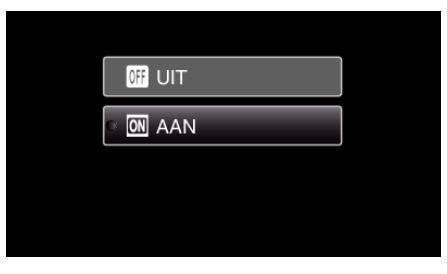

4 Richt de camera op het menselijke onderwerp.

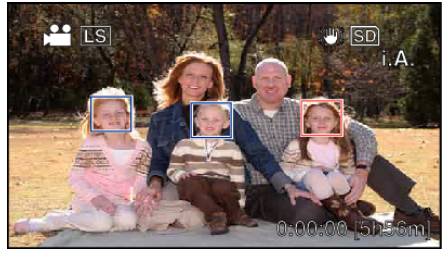

- Er verschijnt een frame rond het gezicht van het onderwerp, en de scherpstelling en helderheid worden automatisch aangepast.
- Als er meerdere gezichten worden gedetecteerd, wordt het gezicht dat zich het dichtst bij de camera bevindt scherpgesteld.
- **5** Start met opnemen.

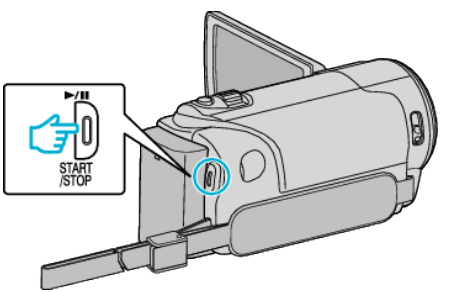

## LET OP : ---

- Als "GEZICHTPRIORIT AE/AF" is ingesteld op "AAN", dan zullen de volgende instellingen worden gewijzigd.
  - Als "SCENE SELECTEREN" is ingesteld op "SPOTLICHT", dan zal het worden omgeschakeld naar "UIT".
  - Als "FOCUS" is ingesteld op "HANDMATIG", dan zal het worden omgeschakeld naar "AUTOM".
  - Als "BACKLIGHT COMP." is ingesteld op "AAN", dan zal het worden omgeschakeld naar "UIT".
- Als de volgende instellingen gemaakt zijn, dan zal "GEZICHTPRIORIT AE/AF" omschakelen naar "UIT".
  - Als "SCENE SELECTEREN" is ingesteld op "SPOTLICHT"
  - Als "FOCUS" is ingesteld op "HANDMATIG"
  - Als "BACKLIGHT COMP." is ingesteld op "AAN"

## **OPMERKING** : -

- De camera kan maximaal 16 gezichten detecteren.
- Sommige gezichten worden mogelijk niet gedetecteerd, afhankelijk van de opnameomgeving.
- Als er geen gepaste resultaten worden verkregen, kunt u opnamen maken met de "GEZICHTPRIORIT AE/AF" ingesteld op "UIT".